Camp & Class Manager

# **RELEASE NOTES** 10.4

Tuesday, April 7, 2020

## Contents

| Supplemental Forms         |    |
|----------------------------|----|
| Automatic Email Reminders  | 3  |
| Submission After Due Date  | 5  |
| Automated Group Assignment | 8  |
| Indirect Sales Tax         | 10 |
| Miscellaneous Enhancements | 12 |

## **Supplemental Forms**

#### **Automatic Email Reminders**

Previously, agency users could only set a single date on which to automatically send email reminders to participants who failed to submit the required forms (if additional reminders were required, then agency users had to manually change the date for each reminder).

Now, agency users can schedule reminders to be sent on multiple dates by checking the Admin Site > Home > a season > Setup > Registration forms > Participant photo and supplemental forms section > Automatic email reminders checkbox and then selecting up to three additional dates:

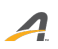

| Step      | 6: Registration forms                                                                         | Status: Active                               |  |
|-----------|-----------------------------------------------------------------------------------------------|----------------------------------------------|--|
| Set up th | e questions and forms you need to get a participant ready for camp.                           | See a preview                                |  |
|           | Online registration form and waivers                                                          | Settings                                     |  |
|           | Information required to complete initial registration.                                        | • Season                                     |  |
|           | Registration form                                                                             | Sessions                                     |  |
|           | Participant questions ? Form questions: 7 questions View Customize registration form          | Deposits and payment plans                   |  |
|           | Parent questions ?                                                                            | Discounts                                    |  |
|           | These questions will only appear when registering a minor<br>Form questions: 9 questions View | Look and teel     Registration forms         |  |
|           |                                                                                               | Confirmation email                           |  |
|           | Electronic waivers                                                                            | Activation                                   |  |
|           | No custom electronic waivers added.<br>Examples: Photo/Video permissions, Liability waivers.  | Frequently asked questions                   |  |
|           | Destricionent plaste and symplemental forme                                                   | What is a report label, and how do I use it? |  |
|           | Collected after initial registration through the online account                               | Am I required to have a waiver?              |  |
|           | Collected arter initial registration through the online account.                              | How do supplemental forms work?              |  |
|           | Participant photos ?                                                                          |                                              |  |
|           | Require registrants to upload a photo                                                         |                                              |  |
|           | Supplemental forms 🔶 Add supplemental form                                                    |                                              |  |
|           | Information you're comfortable collecting after registration.                                 |                                              |  |
|           | walver Edit Delete<br>Sessions: All I Due: Rolling I Optional                                 |                                              |  |
|           | * Please note that supplemental forms will expire 3 years after submission.                   |                                              |  |
|           | Automatic email reminders                                                                     |                                              |  |
|           | Automatically email customers a reminder to complete forms before their first session         |                                              |  |
|           | Customize email reminder                                                                      |                                              |  |
|           | * Delivery date 04/01/2020                                                                    |                                              |  |
|           | MM/DD/YYYY                                                                                    |                                              |  |
|           | MWDD/YYYY                                                                                     |                                              |  |
|           | MM/DD/YYYY 🖹 (Optional)                                                                       |                                              |  |

Note:

- Duplicate dates are allowed.
- Users can set the dates in a random order, but the reminder emails will be sent in chronological order, for example, setting:
  - Required: 03/30/2020
  - Optional: 04/22/2020
  - Optional: 03/23/2020

#### - Optional: 05/30/2020

will send reminders on 3/23, 3/30, 4/22 and 5/30.

Once the dates are set, a reminder email will be sent on each scheduled date to the most recent recipient list (if duplicated dates are set, then only a single email reminder will be sent on the duplicated date).

#### **Submission After Due Date**

Previously, consumers could upload a supplemental form even after its due date via the Customer Online Account Page (but could not submit an overdue follow-up form).

Now, agency users can control whether to allow late submissions by setting the Admin Site > Home > a season > Setup > Registration forms > Participant photo and supplemental forms section > Supplemental forms > Add a new form/Edit an existing form > Allow participants to submit this item after the due date checkbox (unchecked by default):

| Form name                | Registrant information form                                                                                                    |
|--------------------------|----------------------------------------------------------------------------------------------------|
| nstructions              |                                                                                                    |
| Due date                 | Specific date 🔻                                                                                                    |
|                          | 05/31/2019                                                                                                    |
|                          | The date selected is before today.                                                                                                    |
| Collect information from | All participants     Participants in select sessions                                                                                     |
| Submission options       | Participants in applicable sessions should be required to submit this item     Allow participants to submit this item after the due date |
| Гуре                     | Supplemental document     A document you would like registrants to upload in their online account.                                       |
|                          | Follow-up form<br>An online form filled out in the online account.                                                                       |
|                          |                                                                                                    |

When this checkbox is unchecked, the Customer Online Account > **UPLOAD FORM** (or **FILL OUT FORM**) button for the form will be disabled after the due date so that consumers can no longer submit the form:

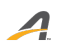

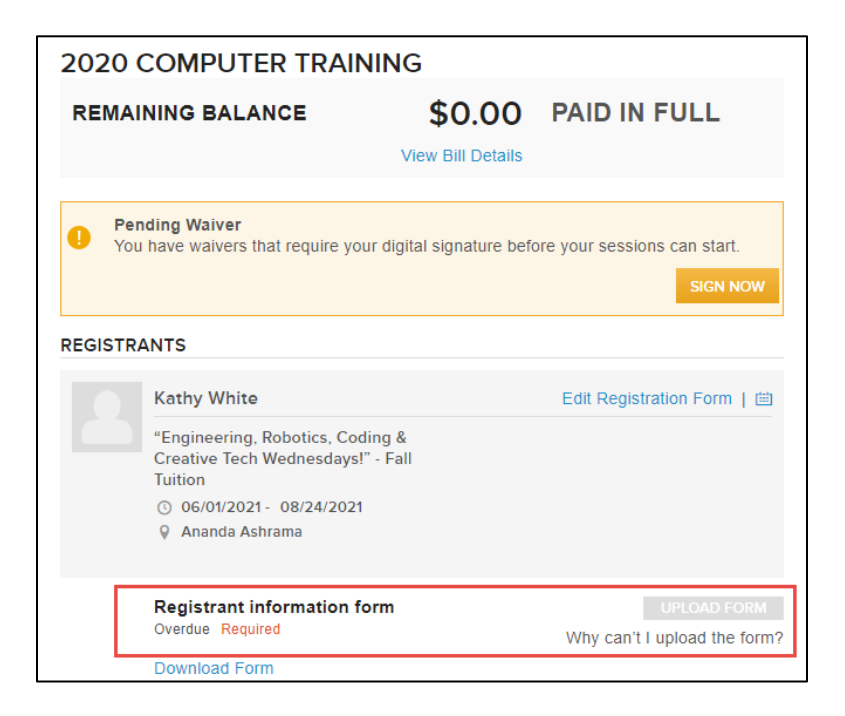

If agency users check the Admin Site > Allow participants to submit this item after the due date checkbox, then consumers can upload (or submit) the form after its due date by clicking the Customer Online Account Page > required form > UPLOAD FORM (or FILL OUT FORM) button.

Note: for existing seasons that already have supplemental forms set up, if the agency wishes to allow their consumers to submit the forms after the due date, then they must go to the season setup and check this checkbox for each form:

| Home Peo                 | ple Finance Email Membership Add-ons                                                                                                    | Q |
|--------------------------|----------------------------------------------------------------------------------------------------|---|
| Summer 202               | 20 Kids Week - Edit supplemental form                                                                                                    |   |
| ' Form name              | walver                                                                                                    |   |
| Instructions             |                                                                                                    |   |
| ' Due date               | Specific date <ul> <li>02/26/2020</li> <li>02/26/2020</li> </ul>                                                                                                    |   |
| Collect Information from | The date selected is before today. All participants Participants in select sessions                                                                                        |   |
| Submission options       | <ul> <li>Participants in applicable sessions should be required to submit this item</li> <li>Allow participants to submit this item after the due date</li> </ul>          |   |
| Туре                     | Supplemental document     A document you would like registrants to upload in their online account.     Follow-up form     An online form filled out in the online account. |   |
| Supplemental docum       | waiver.docx Replace template Delete template                                                                                                    |   |
|                          | Registrants will scan and upload their own document based on the instructions provided.                                                                                    |   |

A

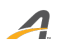

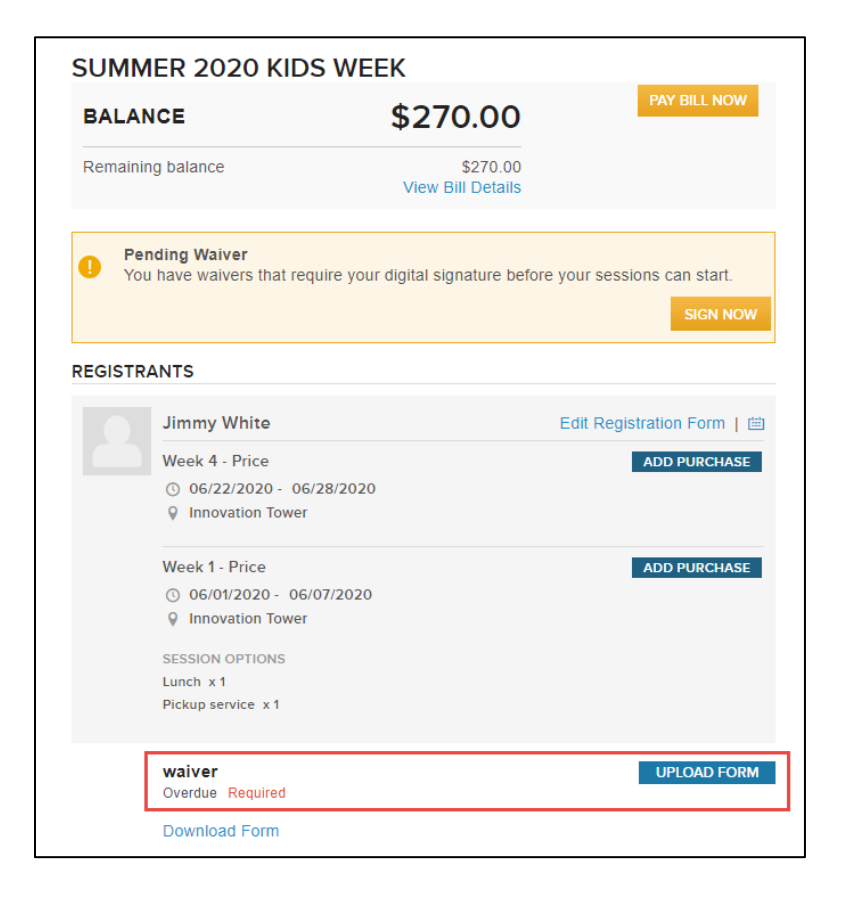

## **Automated Group Assignment**

The following enhancements to the automated group assignment feature (Admin Site > **Home** > a season > **Group assignment** tab) have been implemented:

 Previously, agency users could only export a group type's group assignment report by group (required group type > Export button > by group). Now, they can also export the report by sub-group:

| Summer 2020 Kids Week                                                      |                                  | View another season  |
|----------------------------------------------------------------------------|----------------------------------|----------------------|
| Home > Summer 2020 Kids Week > Group assignments > Group assignment detail |                                  |                      |
| fun                                                                        | Manage group registration Auto-a | ssign Export V Exit  |
| Participants (0) Edit                                                      | star watching (3) Edit           | by group             |
|                                                                            | 8-9 pm session<br>Male           | 7 spots open sno     |
|                                                                            | 9-10 pm sessoin<br>Male          | 9 spots open 1/10    |
|                                                                            | 10-11 pm session<br>Male         | 10 spots open 0/10   |
|                                                                            | bird watching (3) Edit           | Delete Setup         |
|                                                                            | 7-8 am session<br>Co-ed          | 5 spots open 5/10    |
| All participants have been assigned!                                       | 8-9 am session<br>Co-ed          | 9 spots open 1/10    |
|                                                                            | 9-10 am session<br>Co-ed         | 10 spots open 0/10   |
|                                                                            | 5                                |                      |
| I First name ▼ Last name ▼ Session ▼ Gender ▼ Age                          | ▼ Grade ▼ Group ▼ Subgrou        | up 🔽 Email 📃 🔽       |
| 2 Joey Doe Week 2 Male 9                                                   | star watching 8-9 pm s           | ession test@test.com |

| 1  | First name | Last name         | Session         | Gender M    | Age 🗠      | Grade M    | Group               | Subgroup 🛛     | Email         |
|----|------------|-------------------|-----------------|-------------|------------|------------|---------------------|----------------|---------------|
| 2  | Joey       | Doe               | Week 2          | Male        | 9          |            | star watching       | 8-9 pm session | test@test.com |
| 3  | Jimmy      | White             | Week 4          | Male        | 14         |            | star watching       | 8-9 pm session | test@test.com |
| 4  | Ben        | White             | Week 4          | Male        | 8          |            | star watching       | 8-9 pm session | test@test.com |
| 5  |            |                   |                 |             |            |            |                     |                |               |
| 6  | Count: 3   |                   |                 |             |            |            |                     |                |               |
| 7  |            |                   |                 |             |            |            |                     |                |               |
| 8  |            |                   |                 |             |            |            |                     |                |               |
| 9  |            |                   |                 |             |            |            |                     |                |               |
| 10 |            |                   |                 |             |            |            |                     |                |               |
|    | 🔹 🕨 7-8 am | session 8-9 am se | ession 8-9 pm s | ession 9-10 | am session | 9-10 pm se | ssoin Afternoon ses | ssion 🛛 🕂 🕂 💽  |               |
|    |            |                   |                 |             |            |            |                     |                |               |

- Previously, if group-level Gender, Age restriction or Grade restriction were configured (required group > Setup link), then these restrictions applied to all sub-groups (required group > Edit link) and could not be overridden. Also, if the Gender, Grade or Age restrictions were configured at the sub-group level, then they were disabled and could not be edited at the group level. Now, agency users can edit sub-group restrictions regardless of the grouplevel restrictions, and vice versa.
  - Editing group-level or sub-group restrictions will remove all previously assigned participants from their assigned groups/sub-groups.
  - Changes to group-level restrictions apply to both the Online Registration Site group selection and Admin Site group assignment workflows.

Page 9

 Changes to sub-group restrictions do not affect the Online Registration Site group selection workflow, but only apply to the Admin Site group assignment workflow.

### **Indirect Sales Tax**

For agencies that are not tax exempt and have configured their processing fees to be absorbed by their customers, an indirect sales tax is charged on orders that have processing fees. In the following Admin Site workflows, fields that include processing fees now correctly include indirect sales taxes passed on to customers:

- Session overview:
  - Session dashboard > Revenue section > Total
  - Session dashboard > Registrations section > Balance
  - Session dashboard > **Registrations** section > a registrant > **Season balance**
  - Session dashboard > Registrations section > a registrant > Registrations and attendance section > Balance
- Family view:
  - Order history section > Total/Amount paid/Balance
  - Order history section > an order > Balance/Remaining balance/Processing fee/Amount paid/Total
  - Order history section > an order > View transactions > Processing fee/Additional processing fee/Total
  - Order history section > an order > View transactions > Adjust payment popup
- Front-Desk-Registration (FDR) workflow:
  - Review order and check out page > Total/Custom amount alert message
  - Order details page > Balance/Remaining balance/Processing fee/Amount paid/Total
  - Make a payment page > Processing fee/Recommended payment amount
  - Make a payment page > Manage allocation popup > Total price/Balance
  - Edit purchase Change registration page > Amount paid/Remaining balance/Total
  - Edit purchase Pending changes page > Processing fee credit/Original order balance/Pending changes/Additional Processing fee/Updated order balance/Total amount due
  - Edit purchase Pending changes page > View order popup
  - Edit purchase order details page > Balance/Remaining balance/Processing fee/Amount paid/Total
- Membership purchase workflow:

- Membership purchase Order summary page > View order popup
- Cancel membership page
- Order of a membership purchase > Current state of this order > Total
- Membership order payment workflow
- Membership auto-renewal workflow
- Canceling order workflow
  - Cancel registration page > Total / Amount paid / Remaining balance
  - Cancel registration Pending changes page > Original order balance / Updated order balance
  - Cancel registration **Pending changes** page > **View order** popup
  - Canceled-order details page > Total/Amount paid
- Transferring order workflow:
  - Transfer to another session page > Total/Amount paid/Remaining balance
  - Transfer registration Pending changes page > Processing fee credit/Original order balance/Pending changes/Additional Processing fee/Updated order balance/Total amount due
  - Transfer registration Pending changes page > View order popup > Processing fee/Total/Balance
  - Order details page > Balance/Remaining balance/Processing fee/Amount paid/Total
- Applying (or removing) discount/coupon workflow:
  - Apply (or remove) discount/coupon Pending changes page > Original order balance/Updated order balance/Total amount due
  - Apply (or remove) discount/coupon Pending changes page > View order popup
  - Apply (or remove) discount/coupon order details page > Balance/Remaining balance/Processing fee/Amount paid/Total
- Email workflow:
  - Email Subject/Design phase > {Family balance}/{Registration balance}/{Season balance} merge fields
- Season-level reports:
  - Check-In report > Reg Balance/Total
  - Registration form report > Balance
  - Participant attendance report > Balance
  - Custom reports > Balance/Paid/Sold/Active fee paid by registrant

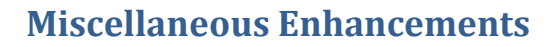

In the Admin Site, when agency users process a refund (such as canceling an order, refunding a credit balance, transferring a registration or canceling a membership package), if the agency has exceeded their refund limit, then an error message is displayed with a link to the new **Refund Limit** help article:

|                           | People                                         |          |                   |                                   |                          |                                          | Q |
|---------------------------|------------------------------------------------|----------|-------------------|-----------------------------------|--------------------------|------------------------------------------|---|
| Order C-                  | 5B8T9JI                                        | K2CLX: P | ending o          | hanges                            |                          |                                          |   |
| Review the change         | es to this order.                              |          |                   |                                   |                          | @                                        |   |
| Order summa               | iry                                            |          | Error             |                                   |                          | w la la la la la la la la la la la la la |   |
| Items                     |                                                | _        | Your current re   | fund has exceeded                 | the amount of funds      | 5                                        |   |
| Session1 - tuition        | Canceled registration:<br>Session1 - tuition01 |          | processing this   | refund again. For r               |                          |                                          |   |
| 09/27/2040<br>Virkland    | ) - 12/20/2040<br>ErrAdj LRefundLimiti         | ErrAdj   | ninit, prease cin | ck here of contact y              |                          | ок                                       |   |
| Tultion<br>[Canceled] See | ssion1 - tultion01 - (S                        | 100.00)  |                   |                                   |                          | (\$100.00)                               |   |
|                           |                                                |          |                   | Original order t<br>Pending chang | palance View order<br>es | \$0.00<br>(\$100.00)                     |   |
|                           |                                                |          |                   | Updated order                     | balance                  | (\$100.00)                               |   |

Now, when agency users add a payment plan to an existing FDR order (by clicking the order details page > Add payment plan link), if the Do not enroll this customer in automatic payments checkbox is checked, then the Payment information and Payer information sections are hidden so that the order can be completed without entering credit card or other payment information:

| Home                              | People | Finance                   | Email            | Membership Add-ons                                                                                                    |                             |                                                               | Q                                                  |
|-----------------------------------|--------|---------------------------|------------------|----------------------------------------------------------------------------------------------------|-----------------------------|---------------------------------------------------------------|----------------------------------------------------|
| Contact Informa                   | ation  | Order #                   | ¢C-5B8T.         | JBB78DL                                                                                                    | View other orders           |                                                               | ٣                                                  |
| Mark Simpson<br>example@example.c | Edit   | View custome              | er               |                                                                                                    | Res                         | end email                                                     | oply discount 🔻                                    |
|                                   |        | Balance<br>Remaining bala | ance             |                                                                                                    | <b>\$250.00</b><br>\$250.00 | Make a pa<br>Please pay im<br>Add payme                       | nyment<br>Imediately<br>ent plan                   |
|                                   |        | Current sta               | te of this order | Item                                                                                                    | Total                       | Amount paid                                                   | Balance                                            |
|                                   |        | Actions                   | T                | Advanced-Yoga - Adult tuition           Mark Simpson           Tuition           Adult tuition - \$500.00           Mark Simpson           Tuition           Adult tuition - \$500.00           Merchandise items           Tote Bag - \$5.00           yoga block - \$6.00           yoga clothes - \$25.00 | \$536.00                    | (\$286.00)<br>(\$250.00)<br>(\$5.00)<br>(\$6.00)<br>(\$25.00) | \$250.00<br>\$250.00<br>\$0.00<br>\$0.00<br>\$0.00 |
|                                   |        |                           |                  | Total                                                                                                    | \$536.00                    | (\$286.00)                                                    | \$250.00                                           |

A

| Home             | People              | Finance                                                        | Emall                                     | Membership                       | Add-ons |      | Q |  |
|------------------|---------------------|----------------------------------------------------------------|-------------------------------------------|----------------------------------|---------|------|---|--|
| Automat          | ic billing          |                                                                |                                           |                                  |         |      |   |  |
| Payment plan     |                     |                                                                |                                           |                                  |         |      |   |  |
| Select the payme | ent plan used for t |                                                                |                                           |                                  |         |      |   |  |
| Payment plan     | •                   | 3 installments of \$83<br>06/30/2020<br>Do not enroll this cus | .33, due on 04/30/2<br>tomer in automatic | 2020, 05/31/2020 and<br>payments |         |      |   |  |
| Cancel           |                     |                                                                |                                           |                                  |         | Save |   |  |

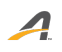

#### ACTIVE Network, LLC

© 2016 ACTIVE Network, LLC, and/or its affiliates and licensors. All rights reserved. No part of this publication may be reproduced, transmitted, transcribed, stored in a retrieval system, or translated into any computer language, in any form or by any means, electronic, mechanical, magnetic, optical, chemical, manual, or otherwise, without prior written permission. You have limited permission to make hard copy or other reproductions of any machine-readable documentation for your own use, provided that each such reproduction shall carry this copyright notice. No other rights under copyright are granted without prior written permission. The document is not intended for production and is furnished "as is" without warranty of any kind. All warranties on this document are hereby disclaimed including the warranties of merchantability and fitness for a particular purpose.

## **About ACTIVE Network, LLC**

ACTIVE Network, LLC is a technology and media company that helps millions of people find and register for things to do and helps organizations increase participation in their activities and events.

For more information about ACTIVE Network, LLC products and services, please visit ACTIVEnetwork.com.

ACTIVE Network, LLC 717 North Harwood Street Suite 2500 Dallas, TX 75201